!""#\$%&'#"(%")(\*'+,#\$-./(0#"1-.-",-(2##3(4'+&(%")(0%5%,'&/6(

- ! "#\$%('()%'#\*%+,-'./012! "#\$31-45/63075%
- ! 8#9% ()% #\*%+,-'. /012! 8#931-45/63075%
- :; "<%()%'#\*%>>./(?,.>:; "<31-45/63075%
- :8;9%'()%';\*%>>./(?,.>:8;931-45/63075%
- :@;9%('()%';\*%>>./(?,.>:@;931-45/63075%
- :"##%;#A\*%>>./(?,.>:"##31-45/63075%
- İ.
- 7#(.-+-.\$-(%(,#"1-.-",-(.##36(
- B1. 6%C5?D. . E%
  - ''3 FODO'?%GO%7(?0%(>7%,60%G(?%2.5%H.5D7%),EO%.%G(/0%2.51%600?,>I%

- \$3 K>%K76,>%U1.6%P:OF%1%PG06,-?12%H,D%())1./0%2.51%0050-?3%U%G0%(76,>%-%-?%510%G(?%2.5% (10%(UU,D,(?07%H,?G%P:OF%1%PG06,-?12M2.5%6(2%Q0%.>?('?07%Q0U.10%G0%10-01/(?,.>%-%())1./073%
- <3 Y. 51% ... 6% 0-01/(?,. >% 5-?% 0% ())1. /07% 00. 10% ?% -% ,> (0%
- "#3 Y. 5%H,D0%lO'0,/0%(>%D\6(,D%O??,>I%2.5%E>. H%G(?%2.51%L. 6%lO-01/(?,.>%G(-%QOO>%(''0)?07%(>7%-% U,>(D3%%
  - (

!1(/#8("#(9#":-.("--)(&; -(, #"1-.-", -(.##3(&; %&(/#8(; %\$-(.-+-.\$-)6(

## B1. 6%C5?D. . E%

- "3 PD, 'E% >%G0%600?, >I%>%2.51%C5?D. . E% (D0>7(1%
- ;3 [10--%)P(>'00%O00?,>1L%
- 83 [10--%)F0>7L%
- @3 K%>.?,'0%H,D0%Q0%0>?%.%(%P:OF%(>7%PG06,-?12%(76,>%G(?%G0%10-01/(?,.>%H(-%(>'00007%(>7% ,?%H,D0%Q0%106./07%J1.6%G0%.>U010>'0%L.6%(D0>7(13% %

## B1. 6%R0(6-%

- "3 [10--%)P(>'0%)O00?,>IL%
- ;3 K%>.?,'0%H,D0%QO%O>?%.%(%P:OF%(>7%PGO6,-?12%(76,>%G(?%G0%O-01/(?,.>%H(-%(>7D07%(>7%?%H,D0%QO%O6./07%)1.6%G0%.>U010>'0%1..6%(D0>7(13%%

<'-=''':(&; -(,%9-'')%.(1#.(